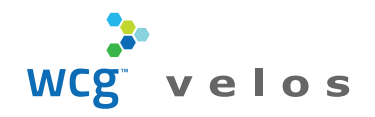

## Study Patient Roster

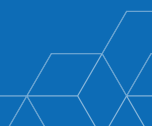

Users tasked with Patient Management duties may change their homepage to the Study Patient Roster to streamline Patient Management. Once the default homepage has been changed to the Study Patient Roster, users can manage Patient Records via the Roster page. Some functions are more directly accessible from the default homepage, such as recording Patient Form responses and viewing Patients associated to all accessible studies during a patient search.

#### Add Patients

Once the associated Study Patients display for a searched study, if the desired patient does not appear, click **Add Patient**. The Patient Enrollment Form opens where users can define as appropriate.

| oed                 | rch Patie                                            | nts on a Study:                      |                                    |                                             |                                   |                   |                                          | A                                | dd Patients to St                               | udy:                            |                     |                         |
|---------------------|------------------------------------------------------|--------------------------------------|------------------------------------|---------------------------------------------|-----------------------------------|-------------------|------------------------------------------|----------------------------------|-------------------------------------------------|---------------------------------|---------------------|-------------------------|
| +• [                | 484744                                               |                                      |                                    |                                             |                                   |                   |                                          |                                  | Add Patient                                     |                                 |                     |                         |
| F                   | Patient L                                            | ist :                                |                                    |                                             |                                   |                   |                                          |                                  |                                                 |                                 |                     |                         |
|                     |                                                      | Patient Study Id x.                  | First Name ~                       | Last Name                                   | <ul> <li>Enrolled Date</li> </ul> | Enrolling Site •~ | Current Status                           | ~                                | Assigned To                                     | ~ Last                          | st Visit v          | Next Du                 |
|                     |                                                      |                                      |                                    |                                             |                                   |                   |                                          |                                  |                                                 |                                 |                     |                         |
|                     |                                                      | MRN8767                              | Mary Elizabeth                     | Delgado                                     |                                   | Benton Medical    | Enrolled                                 | ß                                |                                                 |                                 |                     |                         |
|                     |                                                      | MRN678767876                         | Jamal                              | Hammond                                     |                                   | WCG - VELOS       | Screen Failure                           | Ø                                |                                                 |                                 |                     |                         |
|                     |                                                      | MRN898                               | Leo                                | Peterson                                    |                                   | WCG - VELOS       | Enrolled                                 | ß                                |                                                 |                                 |                     |                         |
|                     |                                                      | MRN543636                            | Lily-May                           | Lucero                                      |                                   | WCG - VELOS       | Screen Failure                           | Ø                                |                                                 |                                 |                     |                         |
|                     |                                                      | MRN899211                            | Henri                              | Marsh                                       |                                   | WCG - VELOS       | Screen Fallure                           | ß                                |                                                 |                                 |                     |                         |
|                     | 1                                                    | MRN01111                             | Santiago                           | Lamb                                        |                                   | WCG - VELOS       | Enrolled                                 | <b>1</b>                         |                                                 |                                 |                     |                         |
|                     |                                                      |                                      |                                    |                                             |                                   | HOG TELOO         |                                          | 0                                |                                                 |                                 |                     |                         |
| Pa                  | atient II<br>Patient                                 | D: MRN01111<br>Study Status          | Study Number:                      | 484744                                      |                                   |                   | Manag                                    | e Pi                             | atient                                          | Sta                             | itus                |                         |
| Pi<br>P<br>St       | atient II<br>Patient<br>tatus *                      | D: MRN01111<br>Study Status          | Study Number:                      | 484744<br>olled                             | ~                                 |                   | Manag                                    | e Pa                             | atient                                          | Sta                             | itus                | atien                   |
| Pa<br>P<br>St       | atient IC<br>Patient<br>latus *<br>eason             | D: MRN01111<br>Study Status          | Study Number:<br>Enr<br>Sel        | 484744<br>olled<br>ect an option            |                                   |                   | Manage<br>The curren                     | e Pa<br>t sta                    | atient<br>tus displ                             | Sta<br>ays fo                   | itus<br>for the p   | atien                   |
| Pa<br>P<br>St<br>Re | atient IC<br>Patient<br>latus *<br>eason             | D: MRN01111<br>Study Status          | Study Number:<br>Enr<br>Sel        | 484744<br>olled<br>ect an option            |                                   | •                 | Manage<br>The current<br>a study patient | e Pa<br>t sta<br>tient           | atient<br>itus displ<br>search is               | Sta<br>ays fo<br>s com          | or the p            | atien<br>To ch          |
| Pi<br>F<br>St<br>R  | atient II<br>Patient<br>tatus *<br>eason<br>tatus Da | D: MRN01111<br>Study Status<br>ate * | Study Number:<br>Enr<br>Sel<br>02/ | 484744<br>olled<br>ect an option<br>20/2020 |                                   | •                 | Manage<br>The current<br>a study patient | e Pa<br>t sta<br>tient<br>t stat | atient<br>Itus displ<br>search is<br>tus, click | Sta<br>ays fo<br>s com<br>the s | or the p<br>pleted. | atien<br>To ch<br>nk to |

## Search Patients on a Study

Before adding a new patient, search for a patient record via the Search Patients on a Study field.

Note: This field searches by study and displays Patients associated to the Study.

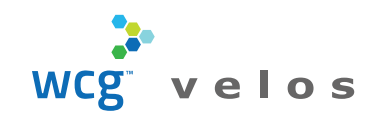

# Study Patient Roster Patient Management Quick Reference Guide

## Study Patient Roster (continued)

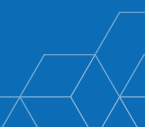

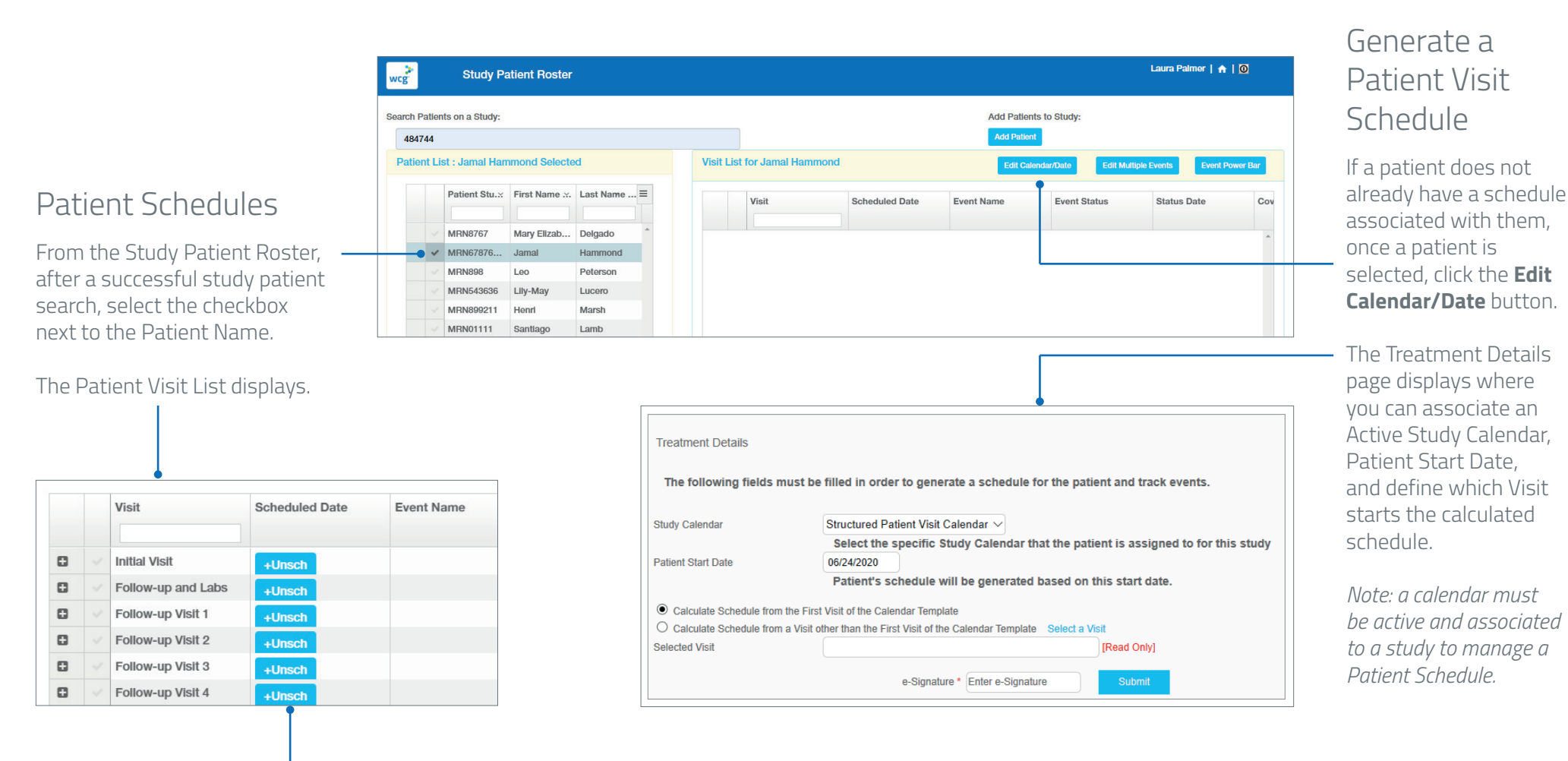

After defining, the patient schedule generates. Use the **+Unsch** button to add an event to the visit or schedule an unscheduled event.

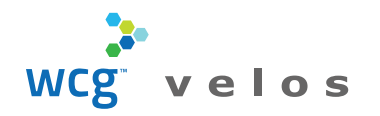

### Adverse Events

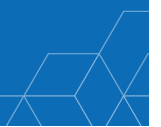

#### Access Adverse Events

From the Study Patient Roster, click the home button to access the default homepage.

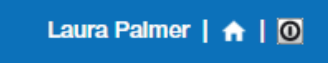

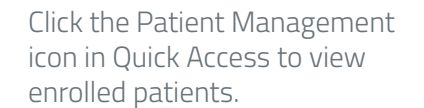

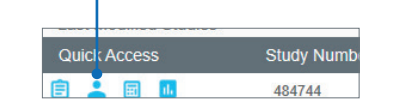

Click on a Patient Study ID to access the **Protocols** tab, then click the **Adverse Events** link.

#### Current Page: Study Patient >> Adverse Event Browser Demographics Patient Profile Protocols Reports Appendix Pat.ID: MRN8767 Pt. Study ID: MRN8767 Age: 60 years Gender: Female Pat.Name: Mary Elizabeth Degado Org: Bentor enina/Enrollment Schodul Adverse Events Form Study Number: 484744 🖹 ( Add Multiple AE's Add N Reported adverse events are as follows: Adverse Event Type ◊ AE Status ◊ Attribution ◊ Adverse Event Grade: 2 -02/19/2020 02/21/2020 Laura Palmer Completed $\otimes$ 1 to 1 of 1 Record(s) Current Page: Manage Patient >> Adverse Event Details Demographics Patient Profile Protocols Reports Appendix Specimens Pat.ID: MRN8767 Pt. Study ID: MRN8767 Age: 60 years Gender: Female Pat.Name: Mary Elizabeth -Screening/Enrollment Schedule Adverse Events Forms Study #: 484744 🖹 ( Adverse Even Adverse Event Type \* • Select an Option Select from Dictionary Calcul Category Adverse Event - More Deta AE Status Select an Option 🔹

e-Signature \* Enter e-Signature

### Add Adverse Event(s)

Users may add a single adverse event (AE) using the **Add New AE** link, or **Add Multiple AE's** at once. From the Patient **Protocols** tab in eResearch Enterprise, permissioned users may use an Adverse Event dictionary that was defined on the **Study Setup** tab during Study Management, to record Patient Adverse Events.

## Edit Adverse Event Details

The Adverse Event page displays. Define as appropriate and save with your e-Signature.

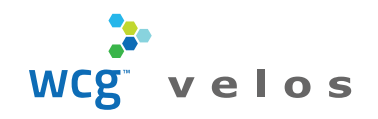

# Study Patient Roster Patient Management Quick Reference Guide

Patient Forms

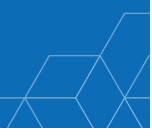

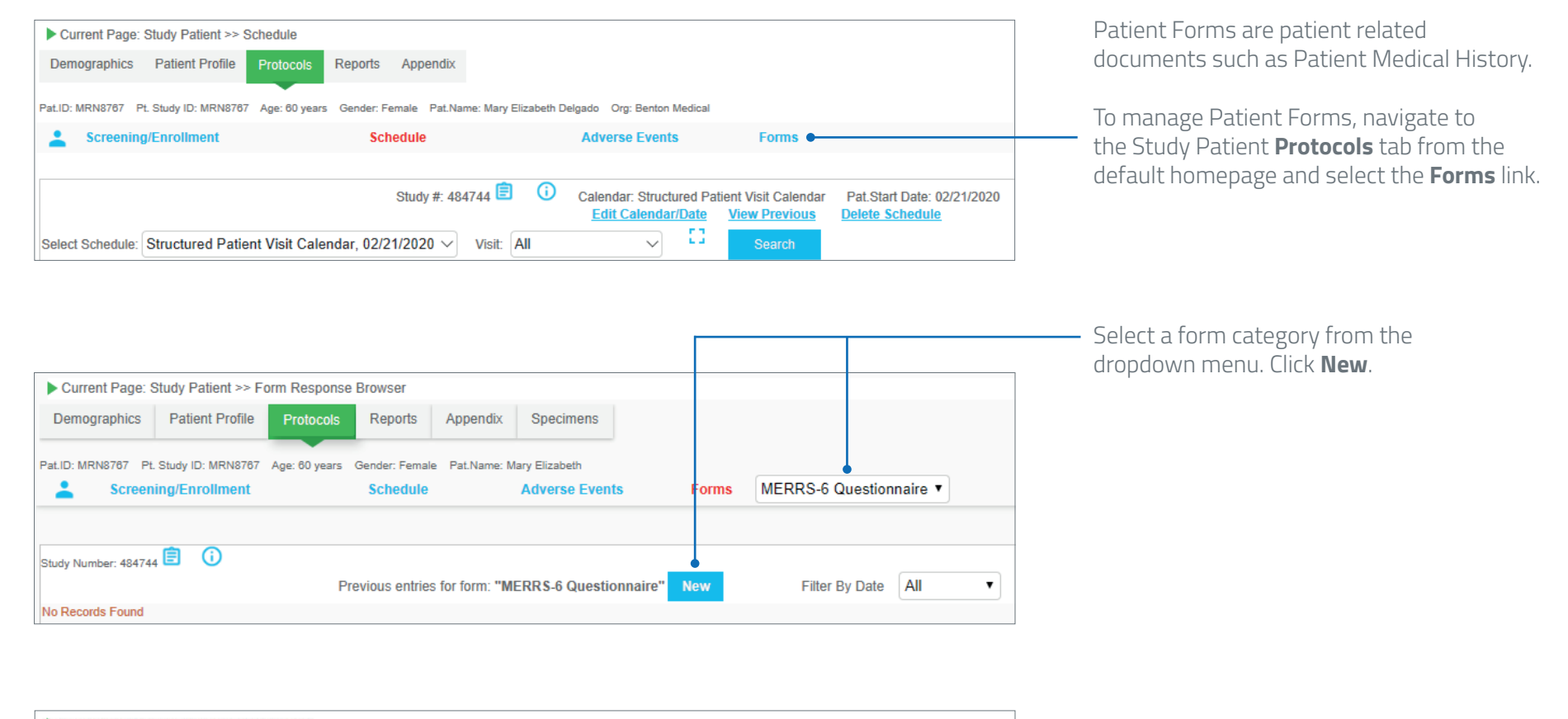

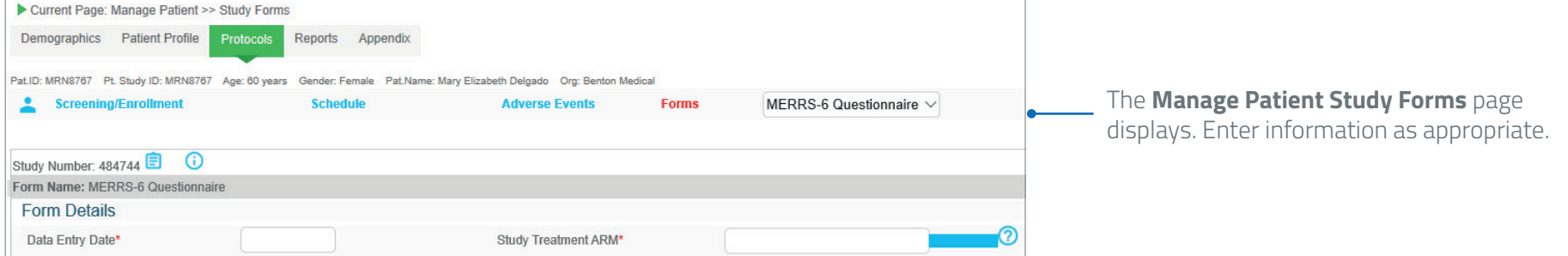